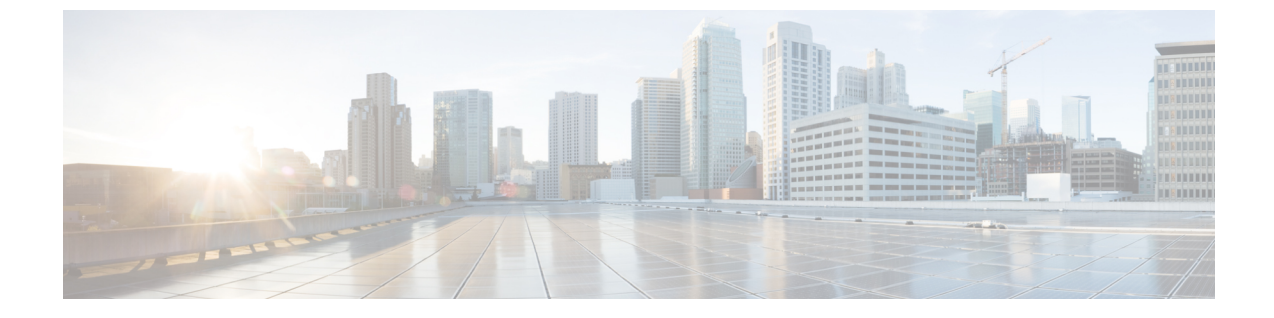

# 仮想プライベート LAN サービス(VPLS) および VPLS BGP ベースの自動検出の設定

- VPLS の設定 (1 ページ)
- VPLS BGP ベースの自動検出の設定 (12 ページ)

## VPLS の設定

以下のセクションでは、VPLS の設定方法について説明します。

#### **VPLS** について

#### VPLS の概要

VPLS(仮想プライベートLANサービス)により、企業では、サービスプロバイダーから提供 されたインフラストラクチャを解して、複数のサイトからのイーサネットベースのLANをま とめてリンクすることが可能になります。企業の側からは、サービスプロバイダーのパブリッ クネットワークは、1つの大きなイーサネットLANのように見えます。サービスプロバイ ダーからすると、VPLSは、大規模な設備投資なしで、既存のネットワーク上に収益を生み出 す新たなサービスを導入するチャンスになります。オペレータは、ネットワークでの機器の運 用年数を延長できます。

Virtual Private LAN Service (VPLS) は、プロバイダーコアを使用して複数の接続回線を1つに まとめ、複数の接続回線をまとめて接続する仮想ブリッジをシミュレートします。VPLS のト ポロジは、カスタマーからは認識されません。すべてのCEデバイスは、プロバイダーコアに よってエミュレートされた論理ブリッジに接続されているように見えます。 図 1: VPLS トポロジ

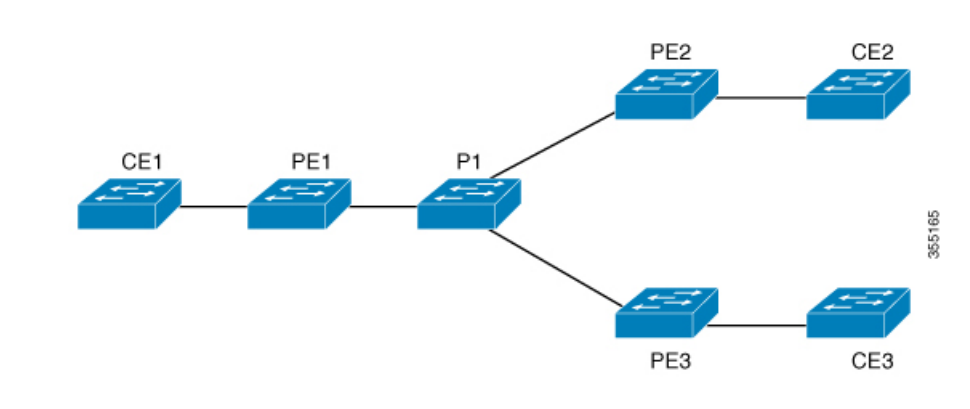

#### フルメッシュの設定

フルメッシュの設定では、VPLS に参加するすべての PE 間でトンネル ラベル スイッチドパス (LSP)のフルメッシュが必要です。フルメッシュでは、シグナリングのオーバーヘッドと、 PE 上でプロビジョニング対象の各 VC に対するパケット複製の要件が多くなる場合がありま す。

VPLSのセットアップは、まず参加する各 PE ルータで Virtual Forwarding Instance (VFI) を作成して行います。VFI によって VPLS ドメインの VPN ID、そのドメインの他の PE デバイスの アドレス、トンネルのシグナリングのタイプ、各ピア PE ルータのカプセル化のメカニズムが 指定されます。

エミュレーテッド VC の相互接続で形成される VFI のセットは、VPLS インスタンスと呼ばれ ます。これは、パケット スイッチド ネットワークを介して論理ブリッジを構成する VPLS イ ンスタンスです。VPLS インスタンスには、一意の VPN ID が割り当てられます。

PEデバイスは、VFIを使用して、エミュレートされた VC から VPLS インスタンスの他のすべ ての PE デバイスまでのフルメッシュ LPS を確立します。PE デバイスは、Cisco IOS CLI を使 用して、スタティック設定を通じた VPLS インスタンスのメンバーシップを取得します。

フルメッシュ設定を行うと、PE ルータは、単一のブロードキャスト ドメインを維持できま す。したがって、接続回線でブロードキャスト、マルチキャスト、または未知のユニキャスト パケットを受信すると、PE ルータは、他のすべての接続回線およびその VPLS インスタンス に属する他のすべての CE デバイスへのエミュレート回線にパケットを送信します。CE デバ イスでは、VPLS インスタンスを、エミュレート LAN として認識します。

プロバイダー コアでのパケット ループの問題を回避するために、PE デバイスは、エミュレート VC に「スプリットホライズン」の原則を適用します。つまり、エミュレート VC でパケットを受信した場合、パケットは、他のいずれのエミュレート VC にも転送されません。

VFIを定義したら、CE デバイスへの接続回線にバインドする必要があります。

パケット転送の判断は、特定の VPLS ドメインのレイヤ2 仮想転送インスタンス(VFI)を検索することによって行われます。

特定のPEルータのVPLSインスタンスは、特定の物理または論理ポートに着信するイーサネットフレームを受信し、イーサネットスイッチによる動作同様に、MACテーブルに入力しま

す。PE ルータでは、この MAC アドレスを使用して、リモート サイトにある別の PE ルータに 配布するために、このようなフレームを適切な LSP に切り替えることができます。

MACアドレスがMACアドレステーブルにない場合、PEルータは、イーサネットフレームを 複製し、直前に送信された入力ポートを除くそのVPLSインスタンスに関連付けられたすべて の論理ポートにフラッディングします。PEルータは、個々のポートでパケットを受信したと きにMACテーブルを更新し、一定期間使用されていないアドレスを削除します。

### **VPLS**の制約事項

- レイヤ2プロトコルトンネリングの設定はサポートされていません。
- Integrated Routing and Bridging (IRB) の設定はサポートされていません。
- ・明示的 null の仮想回線接続検証(VCCV) ping はサポートされていません。
- スイッチは、ハブとしてではなく、階層型仮想プライベートLANサービス(VPLS)でスポークとして設定されている場合にのみサポートされます。
- ・レイヤ2VPN インターワーキング機能はサポートされていません。
- ip unnumbered コマンドは、マルチプロトコル ラベル スイッチング (MPLS) 構成ではサポートされていません。
- フラッドトラフィックの場合、仮想回線(VC)統計情報は、show mpls l2 vc vcid detail コ マンドの出力に表示されません。
- ・接続回線では、Dot1q トンネル構成はサポートされていません。

### **CE** デバイスへのレイヤ 2 PE デバイスインターフェイスの設定

CE デバイスへのレイヤ 2 PE デバイスインターフェイスを設定する必要があります。CE デバ イスからのタグ付きトラフィック用に PE デバイスで 802.1Q トランクを設定するか、CE デバ イスからのタグなしトラフィック用に PE デバイスで 802.1Q アクセスポートを設定できます。 その両方の設定について、以下のセクションで説明します。

#### CE デバイスからのタグ付きトラフィックを受け取る PE デバイスの 802.10 トランクの設 定

PE デバイスで 802.1Q トランクを設定するには、次の手順を実行します。

|       | コマンドまたはアクション | 目的                    |
|-------|--------------|-----------------------|
| ステップ1 | enable       | 特権 EXEC モードを有効にします。   |
|       | 例:           | パスワードを入力します(要求された場合)。 |

|               | コマンドまたはアクション                                                     | 目的                               |
|---------------|------------------------------------------------------------------|----------------------------------|
|               | Device> enable                                                   |                                  |
| ステップ <b>2</b> | configure terminal<br>例:                                         | グローバル コンフィギュレーション モードを開始<br>します。 |
|               | Device# configure terminal                                       |                                  |
| ステップ3         | interface interface-id                                           | トランクとして設定するインターフェイスを定義           |
|               | 例:                                                               | し、インターフェイスコンフィキュレーションモードを開始します。  |
|               | <pre>Device(config) # interface TenGigabitEthernet1/0/24</pre>   |                                  |
| ステップ4         | <b>no ip address</b> <i>ip_address mask</i> [ <b>secondary</b> ] | IP処理をディセーブルにして、インターフェイスコ         |
|               | 例:                                                               | シワイキュレーションモードを開始します。             |
|               | Device(config-if)# no ip address                                 |                                  |
| ステップ5         | switchport                                                       | レイヤ2スイッチドインターフェイスのスイッチン          |
|               | 例:                                                               | ク村住在友文しより。                       |
|               | Device(config-if)# switchport                                    |                                  |
| ステップ6         | switchport trunk encapsulation dot1q                             | スイッチ ポートのカプセル化形式を 802.1Q に設定     |
|               | 例:                                                               |                                  |
|               | <pre>Device(config-if) # switchport trunk encapsulation</pre>    |                                  |
| ステップ <b>1</b> | switchport trunk allow vlan vlan_ID                              | 許可 VLAN のリストを設定します。              |
|               | 例:                                                               |                                  |
|               | Device(config-if)# switchport trunk allow vlan<br>2129           |                                  |
| ステップ8         | switchport mode trunk                                            | トランキング VLAN レイヤ2インターフェイスへの       |
|               | 例:                                                               | インターフェイスを設定します。                  |
|               | Device(config-if) # switchport mode trunk                        |                                  |
| ステップ9         | end                                                              | 特権 EXEC モードに戻ります。                |
|               | 例:                                                               |                                  |
|               | Device(config-if)# end                                           |                                  |

# CE デバイスからのタグなしトラフィックを受け取る PE デバイスの 802.10 アクセスポートの設定

PE デバイスで 802.1Q アクセスポートを設定するには、次の手順を実行します。

| ステップ1       enable       特権 EXEC モードを有効にします。         例:       パスワードを入力します(要求された場合)。         Device> enable                                                                                                    |     |
|----------------------------------------------------------------------------------------------------|-----|
| 例:<br>Device> enable                                                                                                    |     |
| Device> enable                                                                                                    |     |
|                                                                                                    |     |
| $x \neq y = y$ configure terminal $f = f = y$ $f = y = y$ $f = y$ $f = y$ <th>剥始</th> | 剥始  |
| 例:                                                                                                    |     |
| Device# configure terminal                                                                                                    |     |
| ステップ3interface interface-idトランクとして設定するインターフェイスを定                                                                                                    | 義   |
| 例:<br>「例:<br>「を開始します。                                                                                                    | モー  |
| Device (config) # interface TenGigabitEthernet1/0/24                                                                                                    |     |
| フテップA no in address in address mask [secondary] ID 加囲なディセーブルにします                                                                                                    |     |
| <b>(</b> 例)                                                                                                    |     |
|                                                                                                    |     |
| Device (config-if) # no ip address                                                                                                    |     |
| ステップ5 switchport レイヤ2スイッチドインターフェイスのスイッ                                                                                                    | チン  |
|                                                                                                    |     |
| Device(config-if)# switchport                                                                                                    |     |
| ステップ6switchport mode accessインターフェイスタイプを、非トランキング、                                                                                                    | タグ  |
| 例: なし、シングル VLAN レイヤ2インターフェイ<br>して設定します。                                                                                                    | スと  |
| Device(config-if) # switchport mode access                                                                                                    |     |
| ステップ7switchport access vlan vlan_IDインターフェイスがアクセスモードのときに V                                                                                                    | LAN |
| 例: を設定します。                                                                                                    |     |
|                                                                                                    |     |
| Device(config-if) # switchport access vlan 2129                                                                                                    |     |
| Device(config-if)# switchport access vlan 2129         ステップ8       end         特権 EXEC モードに戻ります。                                                                                                    |     |

| コマンドまたはアクション                      | 目的 |
|-----------------------------------|----|
| <br>Device(config-if)# <b>end</b> |    |

## PE デバイスでのレイヤ2VLAN インスタンスの設定

PEデバイスにレイヤ2VLANインターフェイスを設定すると、VLANデータベースへのPEデバイス上のレイヤ2VLANインスタンスで、VPLSとVLAN間のマッピングを設定できます。 PEデバイスでレイヤ2VLANインスタンスを設定するには、次の手順を実行します。

手順

|       | コマンドまたはアクション                             | 目的                       |
|-------|------------------------------------------|--------------------------|
| ステップ1 | enable                                   | 特権 EXEC モードを有効にします。      |
|       | 例:                                       | パスワードを入力します(要求された場合)。    |
|       | Device> <b>enable</b>                    |                          |
| ステップ2 | configure terminal                       | グローバル コンフィギュレーション モードを開始 |
|       | 例:                                       | します。                     |
|       | Device# configure terminal               |                          |
| ステップ3 | vlan vlan-id                             | 特定の VLAN を設定します。         |
|       | 例:                                       |                          |
|       | Device(config)# <b>vlan 2129</b>         |                          |
| ステップ4 | interface vlan vlan-id                   | この VLAN にインターフェイスを設定します。 |
|       | 例:                                       |                          |
|       | Device(config-vlan)# interface vlan 2129 |                          |
| ステップ5 | end                                      | 特権 EXEC モードに戻ります。        |
|       | 例:                                       |                          |
|       | Device(config-vlan)# <b>end</b>          |                          |

## PE デバイス上での MPLS の設定

PE デバイスで MPLS を設定するには、次の手順を実行します。

|           | コマンドまたはアクション                                      | 目的                                          |
|-----------|---------------------------------------------------|---------------------------------------------|
| ステップ1     | enable                                            | 特権 EXEC モードを有効にします。                         |
|           | 例:                                                | パスワードを入力します(要求された場合)。                       |
|           | Device> <b>enable</b>                             |                                             |
| ステップ2     | configure terminal                                | グローバル コンフィギュレーション モードを開始                    |
|           | 例:                                                | します。                                        |
|           | Device# configure terminal                        |                                             |
| ステップ3     | mpls ip                                           | MPLS ホップバイホップ転送を設定します。                      |
|           | 例:                                                |                                             |
|           | Device(config)# <b>mpls ip</b>                    |                                             |
| ステップ4     | mpls label protocol ldp                           | プラットフォームの Label Distribution Protocol (LDP; |
|           | 例:                                                | ラベル配布プロトコル)を指定します。                          |
|           | Device(config)# mpls label protocol ldp           |                                             |
| ステップ5     | mpls ldp logging neighbor-changes                 | (任意)ネイバーの変更の記録を指定します。                       |
|           | 例:                                                |                                             |
|           | Device(config)# mpls ldp logging neighbor-changes |                                             |
| フテップの     | end                                               | 株接 EVEC エードに亘ります                            |
| ~ / 9 / 0 |                                                   |                                             |
|           | · ניכו                                            |                                             |
|           | Device(config)# end                               |                                             |

手順

# PE デバイスでの VFI の設定

VFIによって VPLS ドメインの VPN ID、そのドメインの他の PE デバイスのアドレス、トンネ ルのシグナリングのタイプ、各ピアデバイスのカプセル化のメカニズムが指定されます。

PE デバイスで VFI および関連する VC を設定するには、次の手順を実行します。

|       | コマンドまたはアクション | 目的                    |
|-------|--------------|-----------------------|
| ステップ1 | enable       | 特権 EXEC モードを有効にします。   |
|       | 例:           | パスワードを入力します(要求された場合)。 |

|       | コマンドまたはアクション                                                                                                    | 目的                                                                                                    |
|-------|----------------------------------------------------------------------------------------------------|----------------------------------------------------------------------------------------------------|
|       | Device> enable                                                                                                    |                                                                                                    |
| ステップ2 | configure terminal<br>例:                                                                                             | グローバル コンフィギュレーション モードを開始<br>します。                                                                                                    |
|       | Device# configure terminal                                                                                           |                                                                                                    |
| ステップ3 | 12 vfi vfi-name manual<br>例:<br>Device(config)# 12 vfi 2129 manual                                                   | レイヤ2VFI 手動コンフィギュレーションモードを<br>イネーブルにします。                                                                                                    |
| ステップ4 | <b>vpn id</b> <i>vpn-id</i><br>例:<br>Device(config-vfi)# <b>vpn id 2129</b>                                          | <ul> <li>VPLS ドメインの VPN ID を設定します。このレイ<br/>ヤ 2 Virtual Routing Forwarding (VRF) にバインドさ<br/>れたエミュレート VC でシグナリングにこの VPN ID<br/>が使用されます。</li> <li>(注) vpn-id は vlan-id と同じです。</li> </ul> |
| ステップ5 | neighbor router-id {encapsulation mpls}<br>例:<br>Device(config-vfi)# neighbor remote-router-id<br>encapsulation mpls | リモートピアリングルータ ID と、エミュレート VC<br>をセットアップするために使用されるトンネルカプ<br>セル化タイプまたは疑似回線(PW)プロパティを<br>指定します。                                                                                           |
| ステップ6 | end<br>例:<br>Device(config-vfi)# end                                                                                 | 特権 EXEC モードに戻ります。                                                                                                    |

# PE デバイスでの VFI への接続回線の関連付け

VFIを定義したら、1つ以上の接続回線に関連付ける必要があります。 接続回線を VFI に関連付けるには、次の手順を実行します。

| 手 | 順 |
|---|---|
|   |   |

|       | コマンドまたはアクション   | 目的                    |
|-------|----------------|-----------------------|
| ステップ1 | enable         | 特権 EXEC モードを有効にします。   |
|       | 例:             | パスワードを入力します(要求された場合)。 |
|       | Device> enable |                       |

|       | コマンドまたはアクション                                 | 目的                                    |
|-------|----------------------------------------------|---------------------------------------|
| ステップ2 | configure terminal                           | グローバル コンフィギュレーション モードを開始              |
|       | 例:                                           | します。                                  |
|       | Device# configure terminal                   |                                       |
| ステップ3 | interface vlan vlan-id                       | 動的なスイッチ仮想インターフェイス(SVI)を作              |
|       | 例:                                           | 成するか、使用します。                           |
|       | Device(config)# interface vlan 2129          | (注) vlan-id は vpn-id と同じです。           |
| ステップ4 | no ip address                                | IP 処理をディセーブルにします。 (IP アドレスを設          |
|       | 例:                                           | 定する場合は、VLANのレイヤ3インターフェイス<br>を設定できます)。 |
|       | Device(config-if) # no ip address            |                                       |
| ステップ5 | xconnect vfi vfi-name                        | VLAP ポートにバインドするレイヤ 2 VFI を指定し         |
|       | 例:                                           | ます。                                   |
|       | Device(config-if) # <b>xconnect vfi 2129</b> |                                       |
| ステップ6 | end                                          | 特権 EXEC モードに戻ります。                     |
|       | 例:                                           |                                       |
|       | Device(config-if)# end                       |                                       |

## VPLS の設定例

図 2: VPLS トポロジ

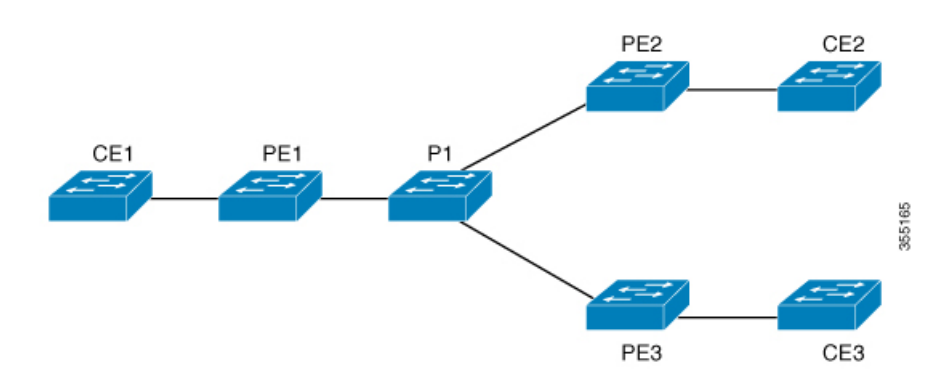

| <b>PE1</b> の設定                          | <b>PE2</b> の設定                          |
|-----------------------------------------|-----------------------------------------|
|                                         |                                         |
| pseudowire-class vpls2129               | pseudowire-class vpls2129               |
| encapsulation mpls                      | encapsulation mpls                      |
| !                                       | no control-word                         |
| 12 vfi 2129 manual                      | !                                       |
| vpn id 2129                             | 12 vfi 2129 manual                      |
| neighbor 44.254.44.44 pw-class vpls2129 | vpn id 2129                             |
|                                         | neighbor 1.1.1.72 pw-class vpls2129     |
| neighbor 188.98.89.98 pw-class vpls2129 | neighbor 188.98.89.98 pw-class vpls2129 |
|                                         | !                                       |
| interface TenGigabitEthernet1/0/24      | interface TenGigabitEthernet1/0/47      |
| switchport trunk allowed vlan 2129      | switchport trunk allowed vlan 2129      |
| switchport mode trunk                   | switchport mode trunk                   |
| !                                       | end                                     |
| interface Vlan2129                      | !                                       |
| no ip address                           | interface Vlan2129                      |
| xconnect vfi 2129                       | no ip address                           |
| !                                       | xconnect vfi 2129                       |
|                                         | !                                       |

show mpls 12transport vc detail コマンドは、仮想回線に関する情報を提示します。

```
Local interface: VFI 2129 vfi up
  Interworking type is Ethernet
  Destination address: 44.254.44.44, VC ID: 2129, VC status: up
    Output interface: Gi1/0/9, imposed label stack {18 17}
    Preferred path: not configured
    Default path: active
    Next hop: 177.77.177.2
  Create time: 19:09:33, last status change time: 09:24:14
    Last label FSM state change time: 09:24:14
  Signaling protocol: LDP, peer 44.254.44.44:0 up
    Targeted Hello: 1.1.1.72(LDP Id) -> 44.254.44.44, LDP is UP
    Graceful restart: configured and enabled
    Non stop routing: not configured and not enabled
    Status TLV support (local/remote) : enabled/supported
      LDP route watch
                                        : enabled
      Label/status state machine
                                       : established, LruRru
      Last local dataplane status rcvd: No fault
Last BFD dataplane status rcvd: Not sent
      Last BFD peer monitor status rcvd: No fault
      Last local AC circuit status rcvd: No fault
      Last local AC circuit status sent: No fault
      Last local PW i/f circ status rcvd: No fault
      Last local LDP TLV
                            status sent: No fault
      Last remote LDP TLV
                           status rcvd: No fault
      Last remote LDP ADJ
                            status rcvd: No fault
MPLS VC labels: local 512, remote 17
    Group ID: local n/a, remote 0
    MTU: local 1500, remote 1500
    Remote interface description:
  Sequencing: receive disabled, send disabled
```

VPLS の設定例

```
Control Word: Off
 SSO Descriptor: 44.254.44.44/2129, local label: 512
 Dataplane:
   SSM segment/switch IDs: 20498/20492 (used), PWID: 2
 VC statistics:
   transit packet totals: receive 0, send 0
   transit byte totals: receive 0, send 0
   transit packet drops: receive 0, seq error 0, send 0
show l2vpn atom vcは、ATM over MPLS が VC に設定されていることを示します。
pseudowire100005 is up, VC status is up PW type: Ethernet
 Create time: 19:25:56, last status change time: 09:40:37
   Last label FSM state change time: 09:40:37
 Destination address: 44.254.44.44 VC ID: 2129
   Output interface: Gi1/0/9, imposed label stack {18 17}
   Preferred path: not configured
   Default path: active
   Next hop: 177.77.177.2
 Member of vfi service 2129
   Bridge-Domain id: 2129
   Service id: 0x32000003
 Signaling protocol: LDP, peer 44.254.44.44:0 up
   Targeted Hello: 1.1.1.72(LDP Id) -> 44.254.44.44, LDP is UP
   Graceful restart: configured and enabled
   Non stop routing: not configured and not enabled
    PWid FEC (128), VC ID: 2129
   Status TLV support (local/remote)
                                           : enabled/supported
     LDP route watch
Label/status state machine
                                            : enabled
                                           : established, LruRru
     Local dataplane status received
                                           : No fault
     BFD dataplane status received
                                           : Not sent
     BFD peer monitor status received : No fault
Status received from access circuit : No fault
     Status sent to access circuit
                                            : No fault
     Status received from pseudowire i/f : No fault
Status sent to network peer : No fault
     Status received from network peer : No fault
     Adjacency status of remote peer
                                           : No fault
 Sequencing: receive disabled, send disabled
 Bindings
   Parameter
               Local
                                              Remote
    _____
_____
   Label
                512
                                              17
   Group ID
                                              0
               n/a
   Interface
            1500
                                              1500
   MTU
   Control word off
                                              off
   PW type Ethernet
                                              Ethernet
```

0x02 VCCV CV type 0x02 LSPV [2] LSPV [2] VCCV CC type 0x06 0x06 RA [2], TTL [3] RA [2], TTL [3] Status TLV enabled supported SSO Descriptor: 44.254.44.44/2129, local label: 512 Dataplane: SSM segment/switch IDs: 20498/20492 (used), PWID: 2 Rx Counters 0 input transit packets, 0 bytes 0 drops, 0 seq err Tx Counters 0 output transit packets, 0 bytes 0 drops

## **VPLS BGP** ベースの自動検出の設定

次の項では、VPLS BGP ベースの自動検出の設定方法について説明します。

#### VPLS BGP ベースの自動検出について

#### **VPLS BGP** ベースの自動検出

VPLS 自動検出を使用すると、各仮想プライベート LAN サービス (VPLS) プロバイダー エッ ジ (PE) デバイスで、同じ VPLS ドメインの一部である他の PE デバイスを検出できます。 VPLS 自動検出は、いつ PE デバイスが、いつ VPLS ドメインで追加および削除されたかも追 跡します。そのため、VPLS 自動検出を有効にすると、VPLS ドメインを手動で設定したり、 PE デバイスが追加または削除されたときに設定をメンテナンスしたりする必要がなくなりま す。VPLS 自動検出は、ボーダー ゲートウェイ プロトコル (BGP) を使用して、VPLS メンバ を検出し、VPLS ドメイン内の擬似回線をセットアップおよび解除します。

BGPでは、エンドポイントプロビジョニング情報を保存する際にレイヤ2VPN(L2VPN)ルー ティング情報ベース(RIB)が使用されます。これは、レイヤ2仮想転送インスタンス(VFI) が設定される度に更新されます。プレフィックスおよびパス情報はL2VPNデータベースに保 存され、ベストパスが BGPにより決定されるようになります。BGPにより、アップデート メッセージですべての BGP ネイバーにエンドポイントプロビジョニング情報が配布されると き、L2VPN ベースのサービスをサポートするために、このエンドポイント情報を使用して擬 似回線メッシュが設定されます。

BGP 自動検出のメカニズムにより、VPLS 機能に必要不可欠な L2VPN サービスの設定が簡易 化されます。VPLS は、高速イーサネット使用した堅牢でスケーラブルな IP マルチプロトコル ラベル スイッチング (MPLS) ネットワークによる大規模な LAN として、地理的に分散した 拠点間を接続することで柔軟なサービスの展開を実現します。

## VPLS BGP ベースの自動検出のイネーブル化

VPLS BGP ベースの自動検出を有効にするには、次の手順を実行します。

手順

|       | コマンドまたはアクション                              | 目的                           |
|-------|-------------------------------------------|------------------------------|
| ステップ1 | enable                                    | 特権 EXEC モードを有効にします。          |
|       | 例:                                        | パスワードを入力します(要求された場合)。        |
|       | Device> enable                            |                              |
| ステップ2 | configure terminal                        | グローバル コンフィギュレーション モードを開始     |
|       | 例:                                        | します。                         |
|       | Device# configure terminal                |                              |
| ステップ3 | 12 vfi vfi-name autodiscovery             | PE デバイス上で VPLS 自動検出を有効にして、L2 |
|       | 例:                                        | VFIコンフィギュレーションモードを開始します。     |
|       | Device(config)# 12 vfi 2128 autodiscovery |                              |
| ステップ4 | vpn id vpn-id                             | VPLS ドメインの VPN ID を設定します。    |
|       | 例:                                        |                              |
|       | Device(config-vfi)# <b>vpn id 2128</b>    |                              |
| ステップ5 | end                                       | 特権 EXEC モードに戻ります。            |
|       | 例:                                        |                              |
|       | Device(config-vfi)# end                   |                              |

## VPLS 自動検出を有効にする BGP の設定

VPLS 自動検出を有効にするように BGP を設定するには、次の手順を実行します。

|       | コマンドまたはアクション | 目的                    |  |
|-------|--------------|-----------------------|--|
| ステップ1 | enable       | 特権 EXEC モードを有効にします。   |  |
|       | 例:           | パスワードを入力します(要求された場合)。 |  |

|               | コマンドまたはアクション                                                                                                    | 目的                                                                                                    |  |
|---------------|----------------------------------------------------------------------------------------------------|----------------------------------------------------------------------------------------------------|--|
|               | Device> enable                                                                                                    |                                                                                                    |  |
| ステップ <b>2</b> | configure terminal<br>例:<br>Device# configure terminal                                                                                                    | グローバル コンフィギュレーション モードを開始<br>します。                                                                                                    |  |
| ステップ <b>3</b> | router bgp autonomous-system-number<br>例:<br>Device(config)# router bgp 1000                                                                                                    | 指定したルーティング プロセスのルータ コンフィ<br>ギュレーション モードを開始します。                                                                                                    |  |
| ステップ4         | no bgp default ipv4-unicast                                                                                                    | BGP ルーティングプロセスで使用される IPv4ユニ<br>キャストアドレスファミリを無効にします                                                                                                    |  |
|               | <pre>pevice(config-router)# no bgp default ipv4-unicast</pre>                                                                                                    | <ul> <li>(注) IPv4ユニキャストアドレスファミリの<br/>ルーティング情報は、neighbor<br/>remote-as router コマンドを使用して設<br/>定された各BGPルーティングセッショ<br/>ンに対して、デフォルトでアドバタイ<br/>ズされます。ただし、neighbor<br/>remote-as コマンドを設定する前に、no<br/>bgp default ipv4-unicast コマンドを設定<br/>した場合は除きます。既存のネイバー<br/>コンフィギュレーションは影響されま<br/>せん。</li> </ul> |  |
| ステップ5         | bgp log-neighbor-changes                                                                                                    | BGPネイバーリセットのロギングを有効にします。                                                                                                    |  |
|               | 191     Device(config-router)# bgp log-neighbor-changes                                                                                                    |                                                                                                    |  |
| ステップ6         | neighbor remote-as { <i>ip-address</i>   <i>peer-group-name</i> }<br>remote-as <i>autonomous-system-number</i><br>例:<br>Device(config-router)# neighbor 44.254.44.44<br>remote-as 1000 | 指定された自律システム内のネイバーの IP アドレ<br>スまたはピア グループ名を、ローカル デバイスの<br>IPv4 マルチプロトコル BGP ネイバーテーブルに追<br>加します。<br><i>autonomous-system-number</i> 引数が、 <b>router bgp</b><br>コマンドで指定された自律システム番号と一致<br>する場合、ネイバーは内部ネイバーになりま<br>す。                                                                              |  |
|               |                                                                                                    | <ul> <li><i>autonomous-system-number</i> 引数が、router bgp<br/>コマンドで指定された自律システム番号と一致</li> </ul>                                                                                                    |  |

I

|                    | コマンドまたはアクション                                                                                       | 目的                                                                          |
|--------------------|----------------------------------------------------------------------------------------------------|-----------------------------------------------------------------------------|
|                    |                                                                                                    | しない場合、ネイバーは外部ネイバーになりま<br>す。                                                 |
| ステップ <b>1</b>      | neighbor { ip-address   peer-group-name }<br>update-source interface-type interface-number<br>例:   | (任意) ルーティング テーブル アップデートを受<br>信するための特定のソースまたはインターフェイス<br>を選択するようにデバイスを設定します。 |
|                    | Device(config-router)# neighbor 44.254.44.44<br>update-source Loopback300                          |                                                                             |
| ステップ <b>8</b>      | 他の BGP ネイバーを設定する場合は、ステップ6<br>と7を繰り返します。                                                            | インターフェイス コンフィギュレーション モード<br>を終了します。                                         |
| ステップ9              | address-family l2vpn [vpls]<br>例:                                                                  | レイヤ 2 VPN アドレスファミリを指定し、アドレ<br>ス ファミリ コンフィギュレーション モードを開始<br>します。             |
|                    | Device(config-router)# address-family l2vpn vpls                                                   | オプションの vpls キーワードは、VPLS エンドポイ<br>ントプロビジョニング情報が BGP ピアに配布され<br>るように指定します。    |
| ステップ10             | <b>neighbor</b> { <i>ip-address</i>   <i>peer-group-name</i> } <b>activate</b>                     | BGP ネイバーとの情報交換を有効にします。                                                      |
|                    | 例:                                                                                                 |                                                                             |
|                    | <pre>Device(config-router-af)# neighbor 44.254.44.44   activate</pre>                              |                                                                             |
| ステップ 11            | <pre>neighbor { ip-address   peer-group-name } send-community { both   standard   extended }</pre> | コミュニティ属性が BGP ネイバーに送信されるよ<br>うに指定します。                                       |
|                    | 例:                                                                                                 |                                                                             |
|                    | <pre>Device(config-router-af)# neighbor 44.254.44.44 send-community both</pre>                     |                                                                             |
|                    |                                                                                                    |                                                                             |
| ステップ <b>12</b><br> | ステップ 10 と 11 を繰り返して、L2VPN アドレス<br>ファミリ内の他の BGP ネイバーをアクティブにし<br>ます。                                 |                                                                             |
| ステップ <b>13</b>     | exit-address-family                                                                                | アドレスファミリコンフィギュレーションモード                                                      |
|                    | 例:                                                                                                 | を終了し、ルータ コンフィギュレーション モード<br> に戻ります。                                         |
|                    | <pre>Device(config-router-af)# exit-address-family</pre>                                           |                                                                             |

|        | コマンドまたはアクション                      | 目的                      |
|--------|-----------------------------------|-------------------------|
| ステップ14 | end                               | ルータコンフィギュレーションモードを終了して、 |
|        | 例:                                | 特権 EXEC モードに戻ります。       |
|        | Device(config-router)# <b>end</b> |                         |

## VPLS BGP-AD の設定例

```
PE の設定
router bgp 1000
bgp log-neighbor-changes
bgp graceful-restart
neighbor 44.254.44.44 remote-as 1000
neighbor 44.254.44.44 update-source Loopback300
!
address-family 12vpn vpls
 neighbor 44.254.44.44 activate
 neighbor 44.254.44.44 send-community both
exit-address-family
Т
12 vfi 2128 autodiscovery
vpn id 2128
interface Vlan2128
no ip address
xconnect vfi 2128
!
```

次に、show platform software fed sw 1 matm macTable vlan 2000 コマンドの出力例を示します。

| VLAN   | MAC              | Туре       | Seq#     | macHandle    |         | siHandle     |
|--------|------------------|------------|----------|--------------|---------|--------------|
|        | diHandle         | *a_1       | time *e_ | time ports   |         |              |
| 2000   | 2852.6134.05c8   | 0X8002     | 0        | 0xffbba312c  | 8       | 0xffbb9ef938 |
|        | 0x5154           | 0          | 0        | Vlan20       | 00      |              |
| 2000   | 0000.0078.9012   | 0X1        | 32627    | 0xffbb665ec  | 8       | 0xffbb60b198 |
|        | 0xffbb653f98     | 300        | 278      | 448 Port-c   | hannel1 | 1            |
| 2000   | 2852.6134.0000   | 0X1        | 32651    | 0xffba15e1a  | 8       | 0xff454c2328 |
|        | 0xffbb653f98     | 300        | 63       | Port-c       | hannel1 | 1            |
| 2000   | 0000.0012.3456   | 0X200000   | 1 32655  | 0xffba15c50  | 8       | 0xff44f9ec98 |
|        | 0x0              | 300        | 1        | 2000:3       | 3.33.33 | .33          |
| Total  | Mac number of a  | addresses: | : 4      |              |         |              |
| *a_tir | me=aging_time(se | ecs) *e_t: | ime=tota | l_elapsed_ti | me(secs | )            |
| Type:  |                  |            |          |              |         |              |
| MAT_D  | YNAMIC_ADDR      | 0x1        | MAT_STA  | TIC_ADDR     | 0x2     |              |
| MAT_CI | PU_ADDR          | 0x4        | MAT_DIS  | CARD_ADDR    | 0x8     |              |
| MAT_A  | LL_VLANS         | 0x10       | MAT_NO_  | FORWARD      | 0x20    |              |
| MAT_I  | PMULT_ADDR       | 0x40       | MAT_RES  | YNC          | 0x80    |              |
| MAT_D  | O_NOT_AGE        | 0x100      | MAT_SEC  | URE_ADDR     | 0x20    | 0            |
| MAT_NO | O_PORT           | 0x400      | MAT_DRO  | P_ADDR       | 0x80    | 0            |
|        |                  |            |          |              |         |              |

MAT DUP ADDR 0x1000 MAT\_NULL\_DESTINATION 0x2000 MAT\_DOT1X\_ADDR 0x4000 MAT ROUTER ADDR 0x8000 MAT WIRELESS ADDR 0x10000 MAT SECURE CFG ADDR 0x20000 MAT OPQ DATA PRESENT 0x40000 MAT WIRED TUNNEL ADDR 0x80000 MAT DLR ADDR 0x100000 MAT MRP ADDR 0x200000 MAT MSRP ADDR 0x400000 MAT LISP LOCAL ADDR 0x800000 MAT LISP REMOTE ADDR 0x1000000 MAT VPLS ADDR 0x2000000 次に、show bgp l2vpn vpls all コマンドの出力例を示します。 BGP table version is 6, local router ID is 222.5.1.1 Status codes: s suppressed, d damped, h history, \* valid, > best, i internal, r RIB-failure, S Stale, m multipath, b backup-path, f RT-Filter, x best-external, a additional-path, c RIB-compressed, t secondary path, Origin codes: i - IGP, e - EGP, ? - incomplete RPKI validation codes: V valid, I invalid, N Not found Network Next Hop Metric LocPrf Weight Path Route Distinguisher: 1000:2128 \*> 1000:2128:1.1.1.72/96

0.0.0.0 32768 ? \*>i 1000:2128:44.254.44.44/96 44.254.44.44 0 100 0 ?

#### **VPLS** および VPLS BGP ベースの自動検出の機能履歴

次の表に、このモジュールで説明する機能のリリースおよび関連情報を示します。

これらの機能は、特に明記されていない限り、導入されたリリース以降のすべてのリリースで 使用できます。

| リリース                         | 機能                                | 機能情報                                                                                               |
|------------------------------|-----------------------------------|----------------------------------------------------------------------------------------------------|
| Cisco IOS XE Everest 16.5.1a | VPLS および VPLS BGP ベー<br>スの自動検出の設定 | VPLSにより、企業は、サービ<br>スプロバイダーから提供され<br>るインフラストラクチャを介<br>して、複数サイトからのイー<br>サネットベースのLANをまと<br>めてリンクできます。 |
|                              |                                   | VPLS自動検出を使用すると、<br>各 PE デバイスで、同じ VPLS<br>ドメインの一部である他の PE<br>デバイスを検出できます。                           |

Cisco Feature Navigator を使用すると、プラットフォームおよびソフトウェアイメージのサポート情報を検索できます。Cisco Feature Navigator にアクセスするには、https://cfnng.cisco.com/にアクセスします。

http://www.cisco.com/go/cfno

翻訳について

このドキュメントは、米国シスコ発行ドキュメントの参考和訳です。リンク情報につきましては 、日本語版掲載時点で、英語版にアップデートがあり、リンク先のページが移動/変更されている 場合がありますことをご了承ください。あくまでも参考和訳となりますので、正式な内容につい ては米国サイトのドキュメントを参照ください。